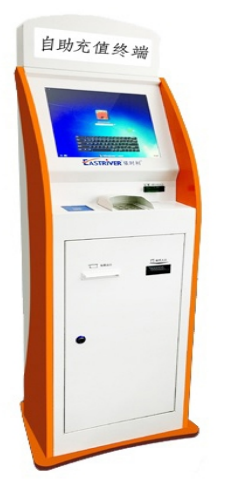

--ER-XJA1 智能自助现金充值机--

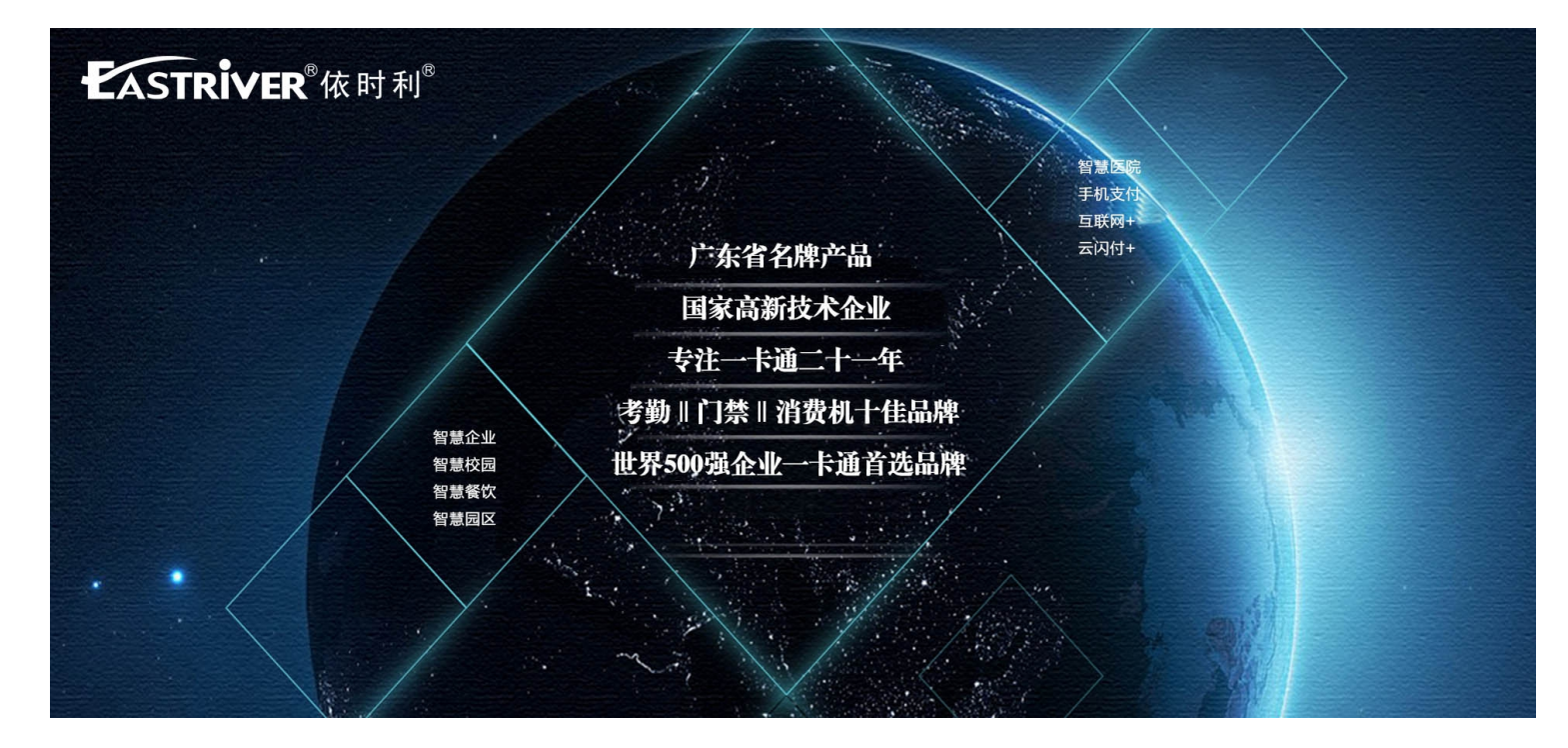

编写 20190106

# ER-XJA1 智能自助现金充值机

操作说明

### 目 录

| 目 录                |    |
|--------------------|----|
| 第1章 硬件操作说明         |    |
| 1.1 产品简介           | 3  |
| 1.1.1 产品外形结构图      |    |
| 1.1.2 产品外形尺寸图      |    |
| 1.2 自助充值机组网方式      | 4  |
| 1.3 凭条纸安装          | 4  |
| 1.4 纸币钱箱取钱         | 5  |
| 第2章 软件安装与配置        | 6  |
| 2.1 安装部署说明         | 6  |
| 2.1.1 部署方式         | 6  |
| 2.1.2 一卡通自助管理系统下载  | 6  |
| 2.1.3 自助服务查询系统安装   | 6  |
| 2.1.4 数据库及端口连接配置   | 7  |
| 2.1.5 运行启动         | 10 |
| 2.1.6 设置开机启动       | 11 |
| 第3章 软件操作说明         | 11 |
| 3.1 用户登录           | 11 |
| 3.2 账号/密码登录        | 13 |
| 3.3 现金投币充值         |    |
| 3.4 扫码充值           | 15 |
| 3.5 交易记录查询         | 16 |
| 3.6 订餐退餐           | 17 |
| 3.7 卡片挂失           |    |
| 3.8 卡片解挂           | 18 |
| 3.9 注销登陆           | 19 |
| 3.10 水控转账          | 20 |
| 3.11 领取补贴、卡金领取     | 21 |
| 第4章 维护清洁说明         | 22 |
| 4.1 概述             | 22 |
| <b>4.2</b> 需要准备的工具 | 22 |
| 4.3 清洗过程           | 23 |
|                    |    |

# 第1章 硬件操作说明

1.1产品简介

1.1.1 产品外形结构图

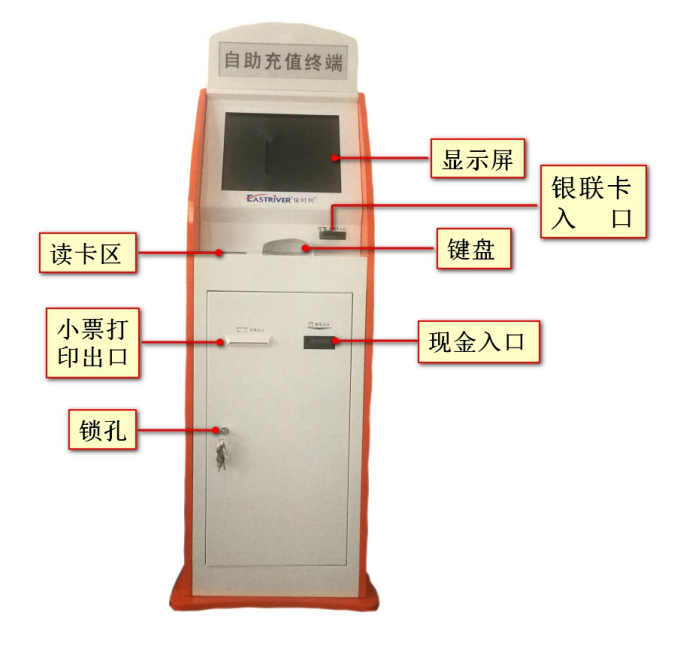

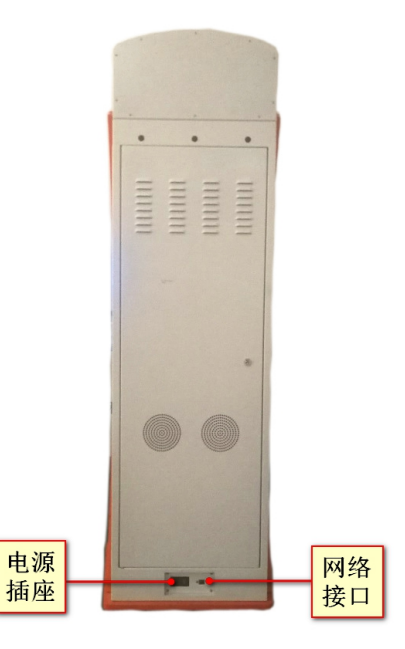

1.1.2 产品外形尺寸图

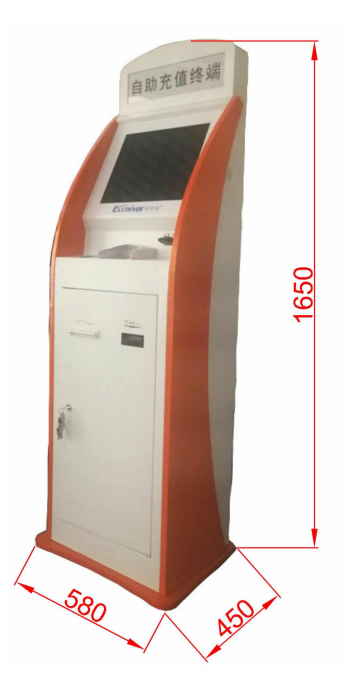

# 1.2 自助充值机组网方式

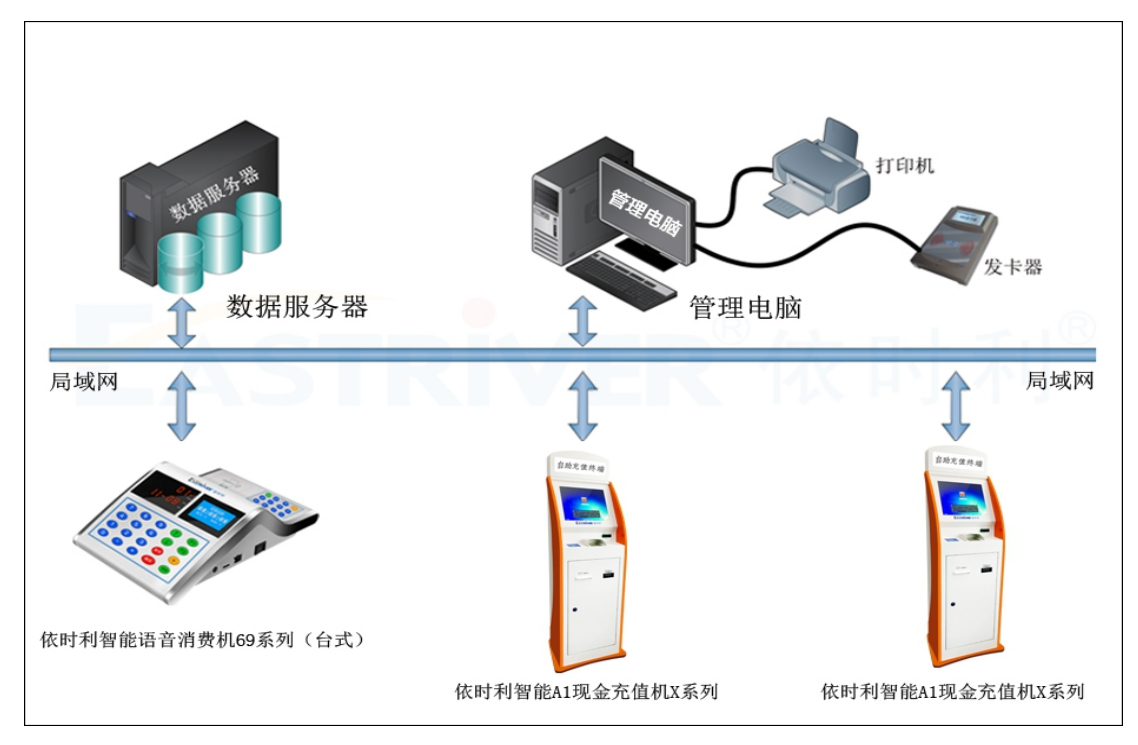

# 1.3 凭条纸安装

- 步骤一:将卷纸安装到滚动轴;
- 步骤二:将绿色的开关向下打开,之后将纸传递出来能看到纸条:
- 步骤三:将绿色的开关向上关闭,能卡住就安装成功;

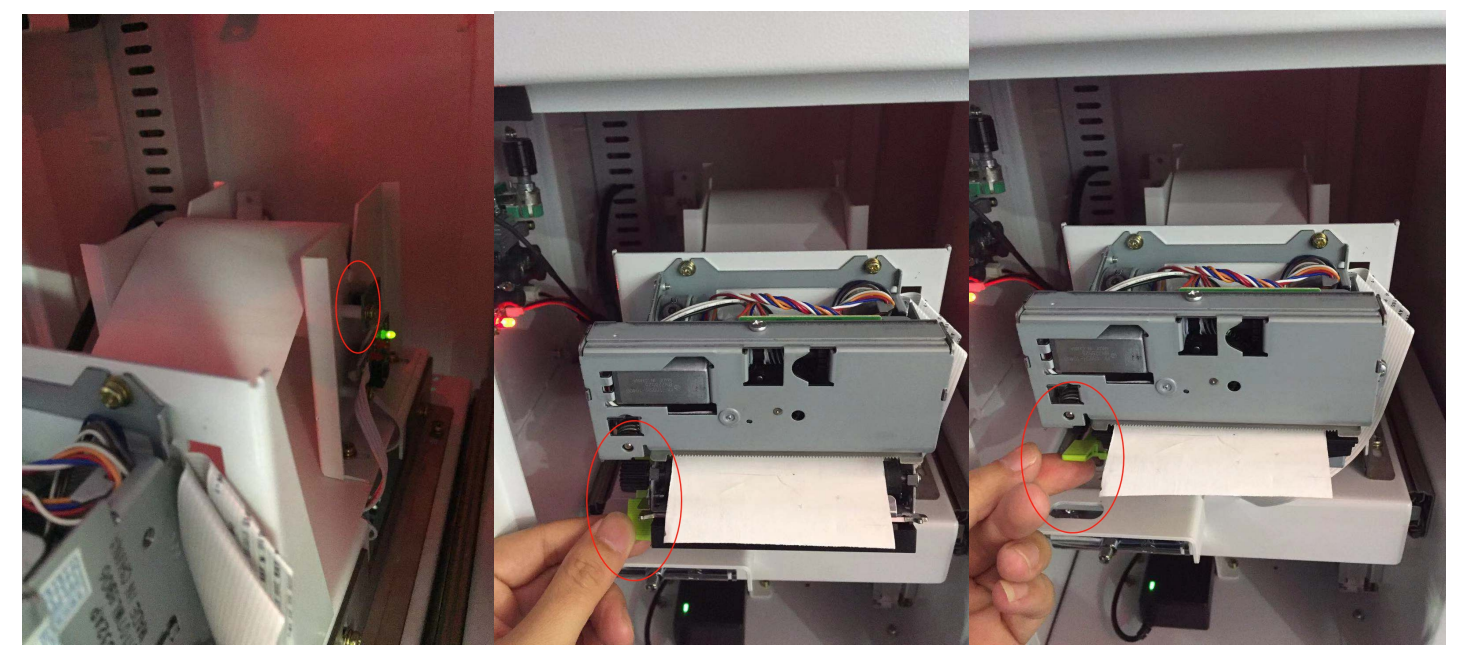

步骤一图示

步骤二图示

步骤三图

# **LASTRIVER**<sup>®</sup>依时利<sup>®</sup>

### 1.4 纸币钱箱取钱

步骤一:用配的钥匙打开纸币入口的钥匙孔;具体如图示。

步骤二:按照步骤将钱箱拿出来

第一步:用钥匙解锁

- 第二步: 双手按住两边弹簧按钮, 记住不能松手
- 第三步:将整个钱箱拔出来就可以了

具体如图示。

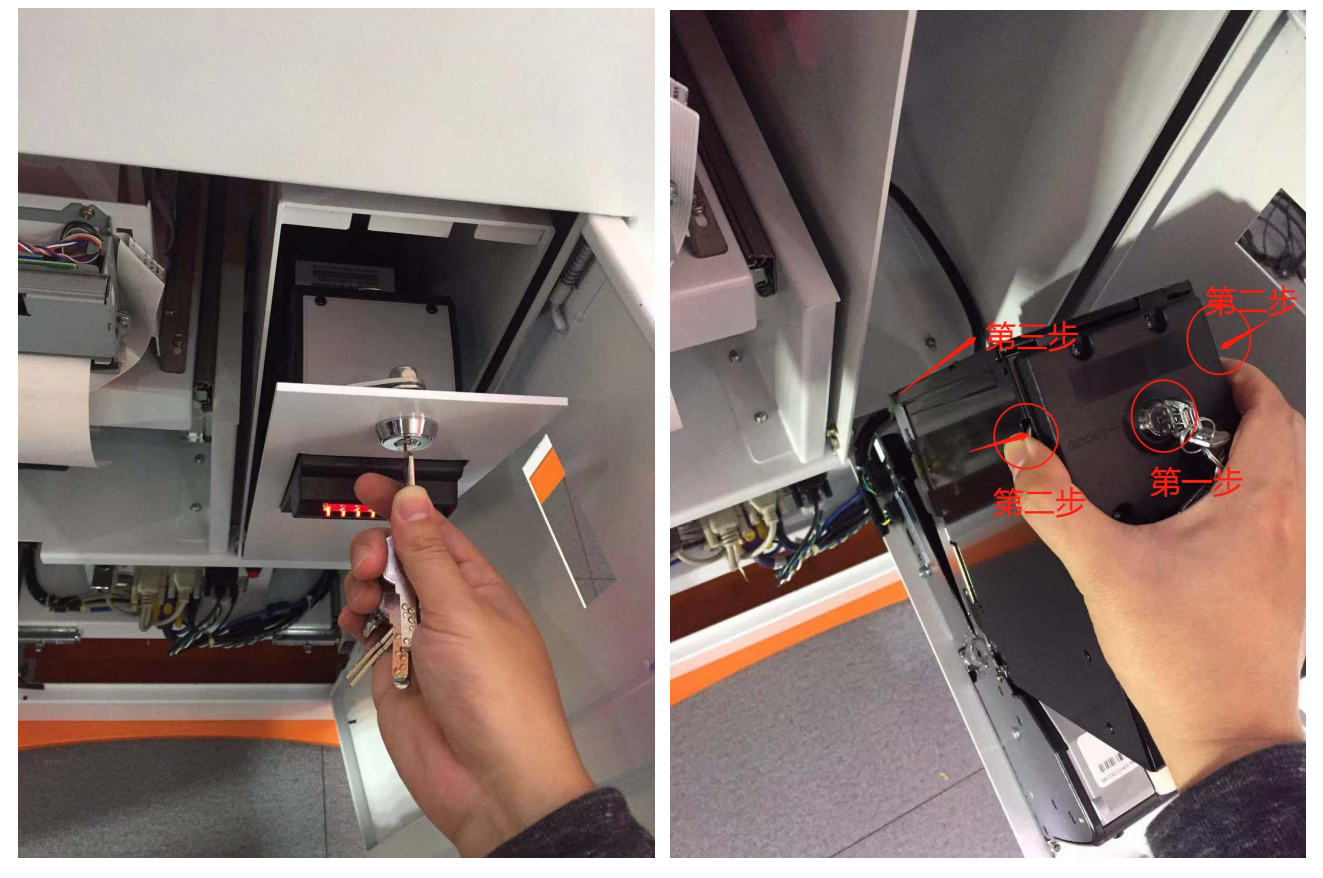

步骤一图示

步骤二图示

步骤三:用钥匙将拆出来的钱箱解锁;

步骤四:打开钱箱的盖子;

步骤五:看到纸币在钱箱里面,将纸币取出即可;具体如图示。

# **LASTRIVER**<sup>®</sup>依时利<sup>®</sup>

### ER-XJA1 智能自助现金充值机•操作说明

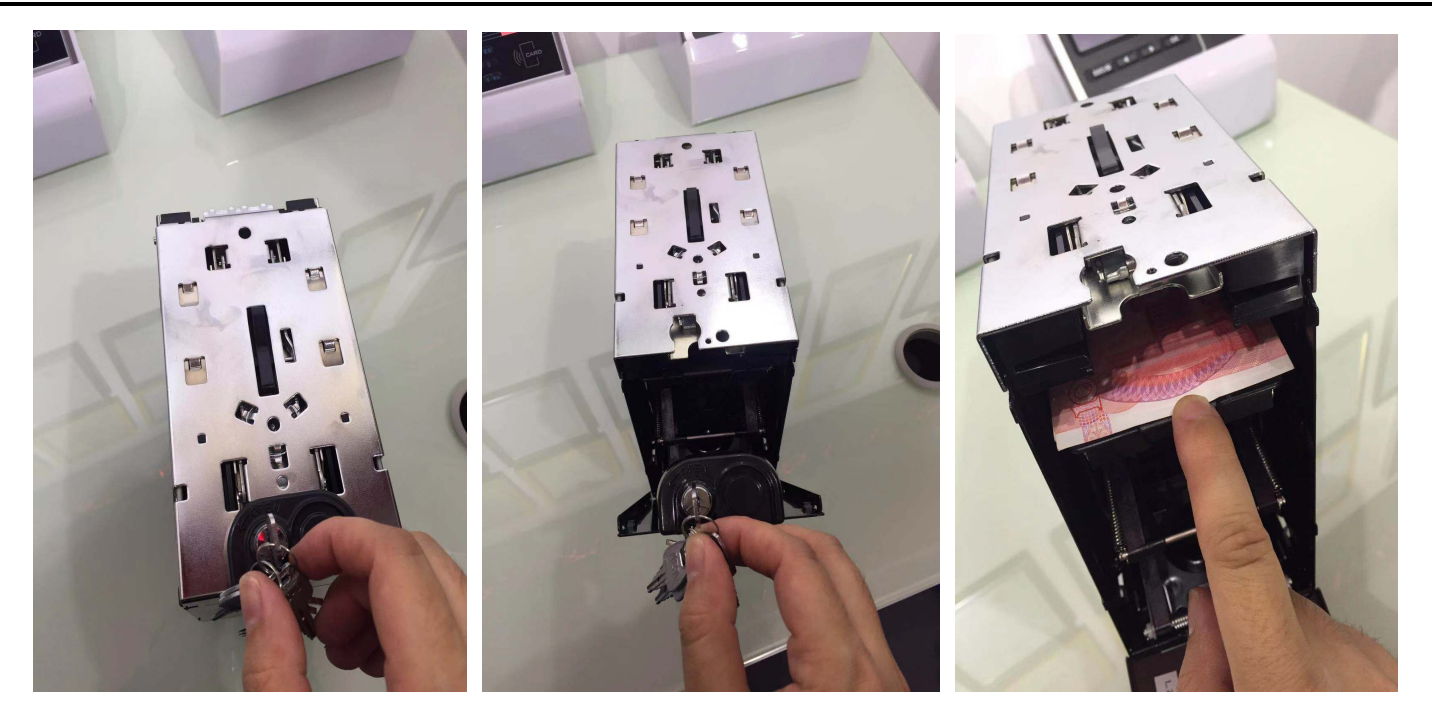

步骤三图示

步骤四图示

步骤五图示

# 第2章 软件安装与配置

### 2.1 安装部署说明

2.1.1 部署方式

安装部署采用服务器/客户端分布式部署

分布式部署:数据库服务安装在服务器上、自助服务客户端系统安装在自助终端机上, 自助服务终端通过局域网与数据库服务器进行连接。

2.1.2 一卡通自助管理系统下载

用电脑按键盘 Ctrl 点击"一卡通自助管理系统"或者复制以下连接到浏览器 "http://www.eastriver.cn/download-134.html" 下载中心 → 管理软件 → 应用软件

→ 一卡通自助管理系统,进行下载。

2.1.3 自助服务查询系统安装

步骤一、双击《自助服务终端程序》exe 可执行程序

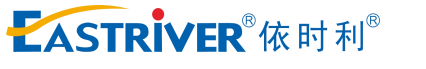

### ER-XJA1 智能自助现金充值机•操作说明

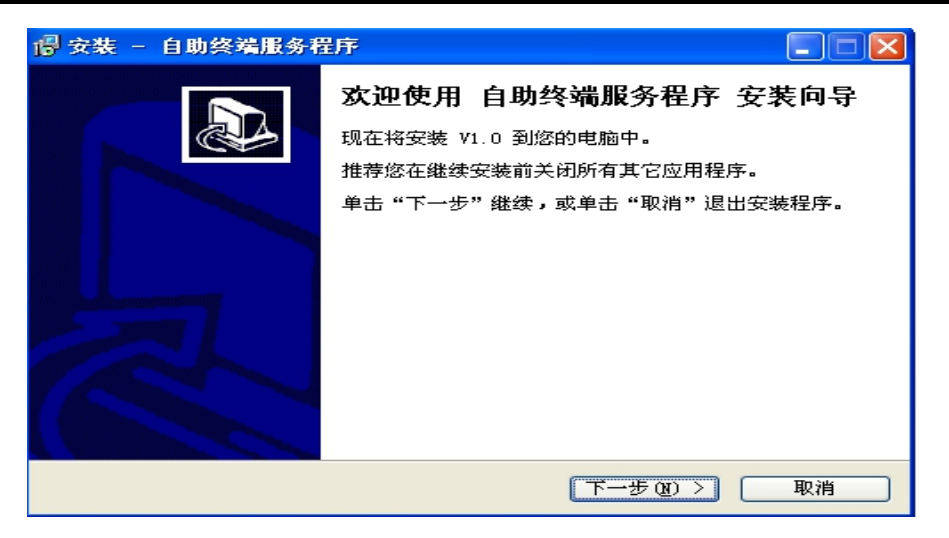

步骤二、选择安装路劲,建议不要安装C盘

| 🖥 安装 - 自助终端服务程序                      |        |
|--------------------------------------|--------|
| <b>选择目标位置</b><br>您想将自助终端服务程序安装在什么地方? |        |
| 🌍 安装程序将安装 自助终端服务程序 到下列文件夹中。          |        |
| 单击 "下一步" 继续。如果您想选择其它文件夹,单击 "浏览"      | •      |
| D:\Program Files\自助终端服务程序            | 浏览(20) |
|                                      |        |
| 至少需要有 9.1 MB 的可用磁盘空间。                |        |
| (2) 丧一子 (3) 丧一上 >)                   | > 取消   |

步骤三、点击"下一步",直到提示完成

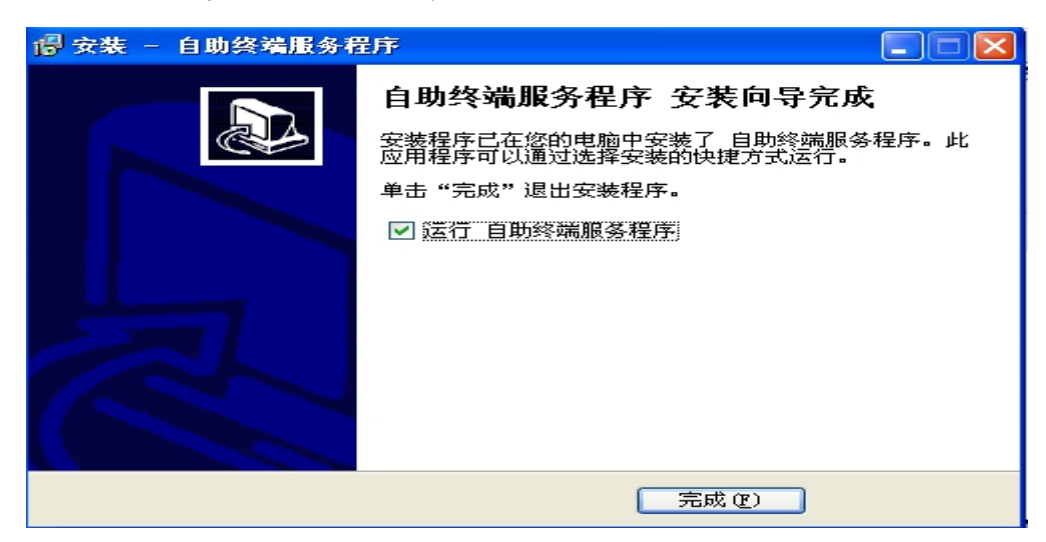

2.1.4 数据库及端口连接配置

步骤一、点击操作系统【开始】菜单,找到安装程序名称【自助服务终端程序】,点击启动运行

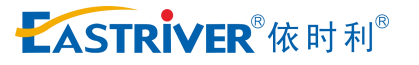

### ER-XJA1 智能自助现金充值机•操作说明

| <ul> <li>Mindows DVD Maker</li> <li>Windows Media Center</li> </ul> |               |
|---------------------------------------------------------------------|---------------|
| 💽 Windows Media Player                                              | Administrator |
| The Windows Update                                                  | Administrator |
| 👜 Windows 传真和扫描                                                     | 文档            |
| 🛹 XPS Viewer                                                        |               |
| 🐨 默认程序                                                              |               |
| 📑 桌面小工具库                                                            | 曹乐            |
| 퉬 360安全中心                                                           |               |
| P的4年                                                                | 游戏            |
| 🔒 启动                                                                |               |
|                                                                     | 计算机           |
| 🔒 游戏                                                                |               |
| 퉬 自助终端服务程序                                                          | 子空制国权         |
| 🕑 卸载自助终端服务程序                                                        | 设备和打印机        |
| ◇ 自助终端服务程序                                                          |               |
|                                                                     | 默认程序          |
|                                                                     | 帮助和支持         |
|                                                                     | 运行            |
| ▲ 返回                                                                | Windows 安全    |
| [] <u>₩</u> ]∰9\$#0\$\$#0\$\$                                       | 注销            |
| <b>2</b>                                                            |               |

步骤二、提示数据库连接失败一>确定,进入参数配置界面,如下图

| 系统配置  |                    |                       |                                              |
|-------|--------------------|-----------------------|----------------------------------------------|
|       |                    |                       |                                              |
| 服务器地址 | 服务器数据库的IP地址        | 验钞机端口 系统模块设置          |                                              |
| 数据库名称 | 数据库名称:默认 EastRiver | 读卡器端口                 |                                              |
| 用户名   | 默认: SA             | 打印机端口 端口              | <ul><li>●使用订餐</li><li>◎使用领取补贴</li></ul>      |
| 密码    | 密码:****            | 打印机类型 B款 选择打印机的类型     | <ul> <li>◎使用扫码充值</li> <li>◎使用现金充值</li> </ul> |
| 终端编号  | 0终端号               | ■竖屏 ■使用USB读卡器 ■允许打印凭条 | <ul> <li>●使用水控转账</li> <li>●使用卡金领取</li> </ul> |
|       |                    | 保存退出退出系统              |                                              |

| 步骤三、 | 基本设置:                                    |
|------|------------------------------------------|
|      | 服务器地址:数据库所在的计算机的 IP 地址                   |
|      | 数据库名称:安装 CS 一卡通时创建的数据库名称                 |
|      | 用户名: sa                                  |
|      | 密码:数据库 sa 密码                             |
|      | 验钞机端口:下拉选择验钞机连接的计算机 COM 口编号,自助机验钞机为1号    |
|      | 读卡器端口: 下拉选择 906 发卡器连接的计算机 COM 口编号, 3 号端口 |
|      | 打印机端口: 下拉选择小票打印机连接的计算机 COM 口编号, 2 号端口    |

# **EASTRIVER**<sup>®</sup>依时利<sup>®</sup>

允许打印凭条:根据需要勾选是否启用打印充值凭条 使用 USB 读卡器:建议不勾上,使用串口连接发卡器 使用扫码充值:如需要支持扫码充值,需要勾上 使用现金充值:如需要支持现金充值,需要勾上 终端编号:一卡通为自助机分配的机号,必须填写 系统模块设置:下拉选择需要增加的模块

| 系统配置     | 基本             | 设置支付设置      |            |          |
|----------|----------------|-------------|------------|----------|
| 微信商户号    | 1360517002     | 微信APPID     | wx5f2b886b | 047c4ba3 |
| 微信API密钥  | ux04ha8s9y6bn6 | 31qk0h9fyyn | 106121ns   |          |
| 支付宝APPID | 20160623015484 | 460         |            |          |
| 支付倒计时    | 90 秒 支         | 反付最小单位      | 分・         |          |
|          |                | 保存          | 字 退出       | 退出系统     |

#### 支付设置里面:

微信商户号:在微信商户官网网站注册的商户编号 微信 APPID:在微信商户官网网站注册的 APPID 微信 API 密钥:在微信商户官网网站注册的 API 密钥 支付宝 APPID:在支付宝商户官网网站注册的 APPID 支付倒计时:默认为 90 秒 支付最小单位:建议设置为"分"

步骤四、点击保存->退出配置界面

注意:端口需要下拉选择,如果下拉没有端口,需要启用 windows 管理员 administrator 登录使用。或把程序设为管理运行,如下图:

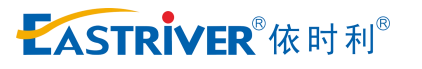

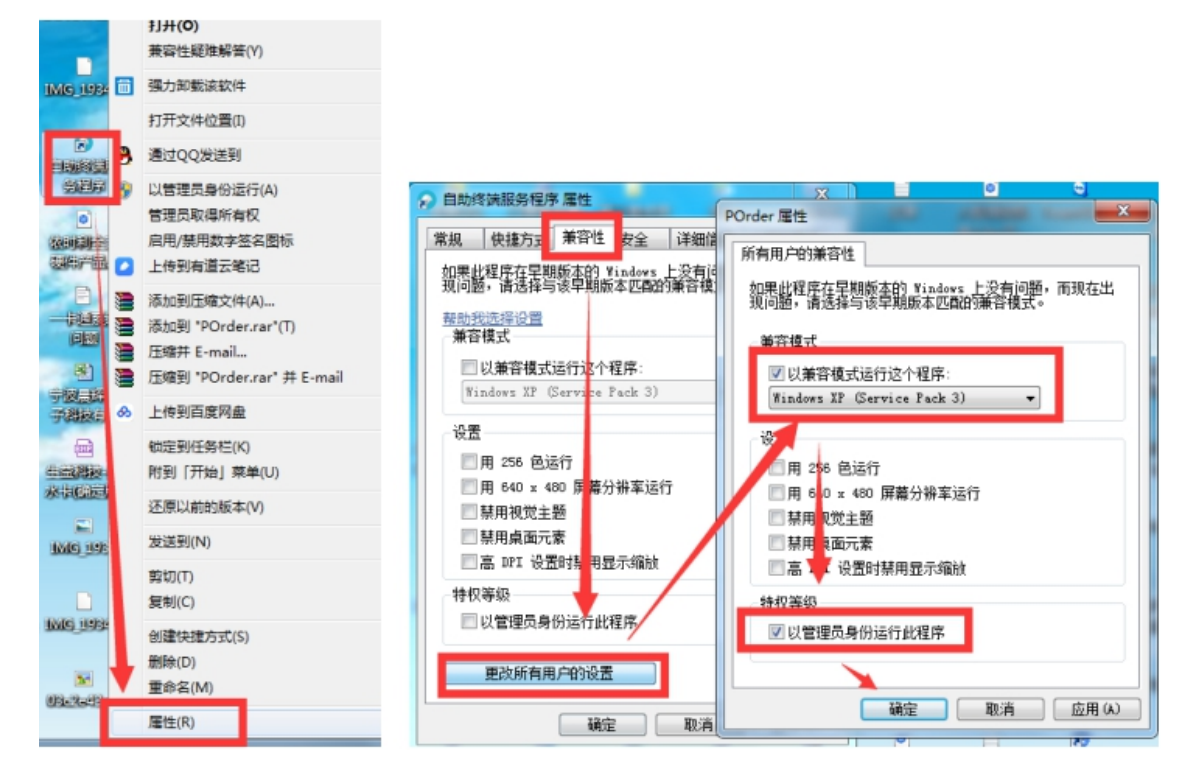

2.1.5 运行启动

运行启动前,建议把任务对应的其它程序,都关闭,仅运行自助充值终端如果运行报错,可能是操 作系统时间格式设置不正确,需要设置为如下格式,在<mark>控制面板-区域和语言</mark>

| 🔗 区域和语言          | ×            |
|------------------|--------------|
| 格式位置 键组          | 盘和语言 管理      |
| 格式(F):           |              |
| 中文(简体,中国)        | •            |
| 更改排序方法           |              |
| 日期和时间格式          |              |
| 短日期( <u>S</u> ): | yyyy-MM-dd 🔻 |
| 长日期(止):          | yyyy-MM-dd 🔻 |
| 短时间(出):          | HH:mm        |
| 长时间( <u>O</u> ): | HH:mm:ss 🔹   |
| 一周的第一天(W):       | 星期日    ▼     |
| 符号的含意是什么         | .2           |

## **EASTRIVER**<sup>®</sup>依时利<sup>®</sup>

#### 2.1.6 设置开机启动

自助服务查询系统运行在无人值守的自助终端电脑上,建议配置为开机启动,当电脑开机时,自助 服务查询系统会自动启动。

设置方法: 鼠标选中桌面上的 POrder. exe 图标不放,移动鼠标拖动到桌面左下角的【开始】—>【所 有程序】—>【启动】菜单下即可。

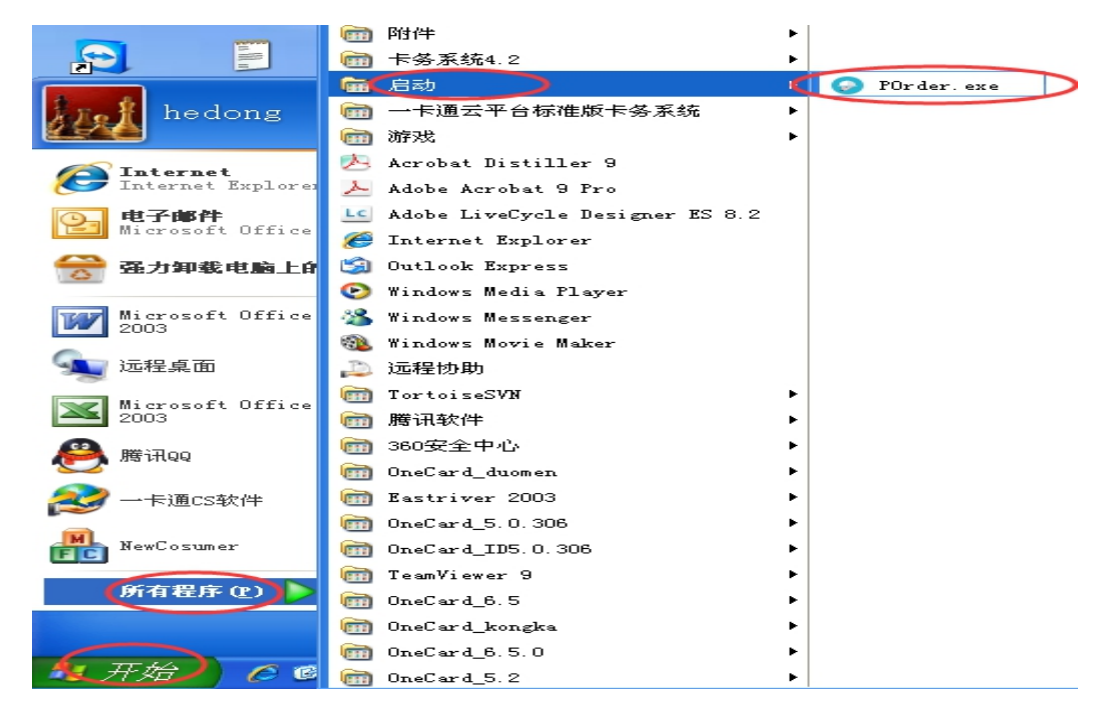

# 第3章 软件操作说明

### 3.1 用户登录

步骤一、主界面,任何一项功能操作都需要登录用户后方可操作, 用手指触摸【登录】图标,如下图

# **LASTRIVER**<sup>®</sup>依时利<sup>®</sup>

| ASTRI | VER <sup>®</sup> 依时利自助服务终端                                                   |
|-------|------------------------------------------------------------------------------|
|       | 欢迎使用自助终端服务 2018-11-23 10:39:31 星期五                                           |
|       | 最新菜谱    最新公告                                                                 |
|       |                                                                              |
|       | <ul> <li>計 查询 挂失 解挂</li> <li>● ● ● ● ● ● ● ● ● ● ● ● ● ● ● ● ● ● ●</li></ul> |

ER-XJA1 自助机屏幕显示界面

| 步骤二、系统进入到登录提示界面, | 将卡片放在自助机上的刷卡区域 |
|------------------|----------------|
|------------------|----------------|

| <b>EASTRIVER</b> <sup>®</sup> 依时利自助 | 服务终端                         |
|-------------------------------------|------------------------------|
|                                     | 自助终端登陆<br>账号                 |
| 查询                                  | 挂失 解挂 發陆 现金充值 扫码充值 领取补贴 卡金领取 |

ER-XJA1 自助机登陆界面

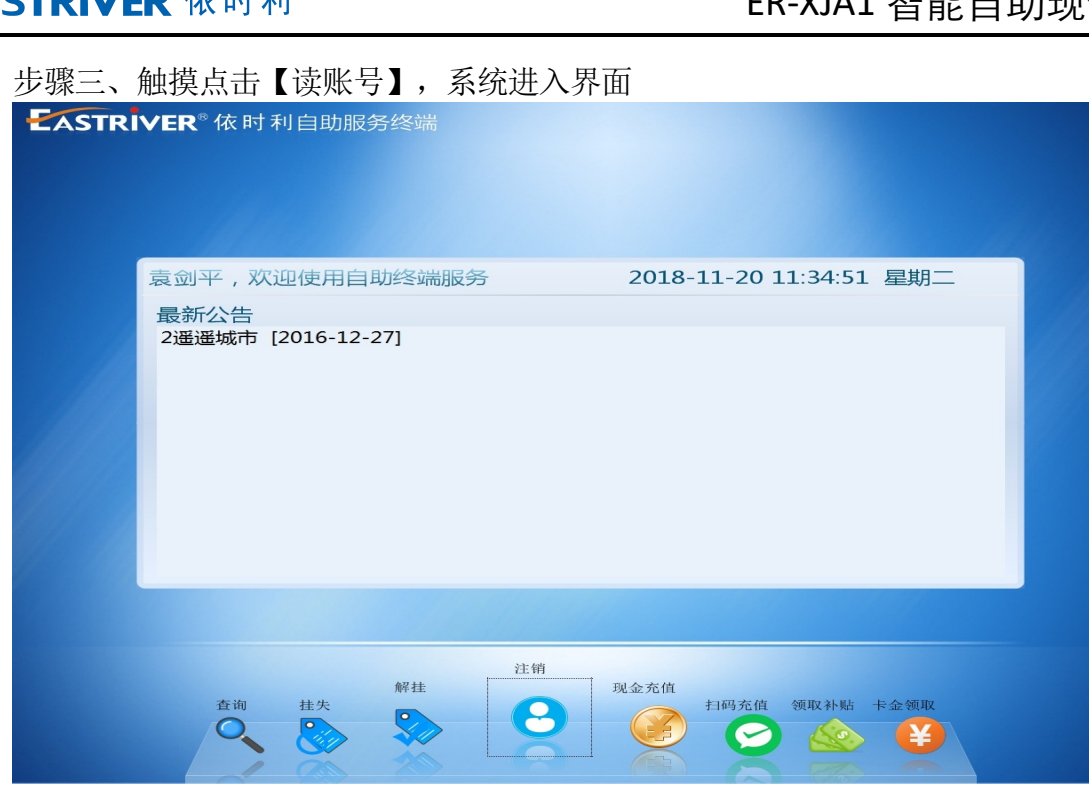

ER-XJA1 自助机屏幕显示界面

3.2 账号/密码登录

| 点击【登陆】图标,输入                  | <b>、</b> 【账号】、【密码】登录         |
|------------------------------|------------------------------|
| EASTRIVER <sup>®</sup> 依时利自助 | 服务终端                         |
|                              |                              |
|                              |                              |
|                              |                              |
|                              | 自助终端登陆                       |
|                              | 账号 读卡                        |
|                              | 密码                           |
|                              | 登陆 退出                        |
|                              |                              |
|                              |                              |
|                              |                              |
|                              |                              |
| 查询                           | 挂失 解挂 登陆 现金充值 扫码充值 领取补贴 卡金領取 |
|                              |                              |

ER-XJA1 自助机登陆界面

账号:一卡通发卡时,人事资料创建的工号

密码:初始默认密码与账号一致

# **EASTRIVER**<sup>®</sup>依时利<sup>®</sup>

### 3.3 现金投币充值

步骤一、将卡片放在读卡区域

步骤二、触摸点击【现金充值】图标,系统自动进入充值界面,如下图

| EASTRIVE | R <sup>®</sup> 依时利自助服务终端 |                                                                                                    |  |
|----------|--------------------------|----------------------------------------------------------------------------------------------------|--|
|          | 欢迎使用自助终端服务               | 2018-11-23 09:05:11 星期五                                                                                                    |  |
|          | 最新公告                     |                                                                                                    |  |
|          | <b>档的</b> 元最新公告          |                                                                                                    |  |
|          | 査询 役置<br>く そう            | 登陆         现金充值         日码充值         水控转账         卡金领取           ●         ●         ●         ●         ●         ●         ●         ●         ●         ●         ●         ●         ●         ●         ●         ●         ●         ●         ●         ●         ●         ●         ●         ●         ●         ●         ●         ●         ●         ●         ●         ●         ●         ●         ●         ●         ●         ●         ●         ●         ●         ●         ●         ●         ●         ●         ●         ●         ●         ●         ●         ●         ●         ●         ●         ●         ●         ●         ●         ●         ●         ●         ●         ●         ●         ●         ●         ●         ●         ●         ●         ●         ●         ●         ●         ●         ●         ●         ●         ●         ●         ●         ●         ●         ●         ●         ●         ●         ●         ●         ●         ●         ●         ●         ●         ●         ●         ●         ●         ● |  |

ER-XJA1 自助机屏幕显示界面

| 步骤三、 | 投币, | 将 50、 | 100元等面额的纸币投入, | 如下图 |
|------|-----|-------|---------------|-----|
|------|-----|-------|---------------|-----|

| <ul> <li>现金充值</li> <li>王号:10084</li></ul>                                                                                                    | RIVER <sup>®</sup> 依时利自助服务终端                                                                              |
|----------------------------------------------------------------------------------------------------|----------------------------------------------------------------------------------------------------|
| <ul> <li>现金充值</li> <li>エ号:10084 、卡号: 00000120 姓名: 袁剑平 、卡奈额: 100 ・卡次: 1</li> <li>靖放入面值1000/50元的纸币</li> <li>左值过程中请不要将卡拿走</li> <li>人应及 0 元</li> <li>2. </li> <li>2. </li> <li>3. </li> <li>3. </li> <li>4. </li> <li>3. </li> <li>4. </li> <li>4</li></ul> |                                                                                                    |
| 王号:1084                                                                                                    | 现金充值                                                                                                    |
| 温霉提示:<br>1.纸币入口穿绿时进行投钞;<br>2.请履平纸币,一次只能放入一张纸币;<br>3.请在已放入0元变成已放入x0元后,再点"充值"按钮;<br>4.系统只支持100/50元纸币,不支持堆零;                                                                                                    | 工号:10084 卡号:0000120 姓名:袁剑平 卡余额:100 卡次:1<br>请放入面值100/50元的纸币<br>充值过程中请不要将卡拿走<br>已放入 <b>0</b> 元              |
|                                                                                                    | 温馨提示:<br>1.纸币入口变绿时进行投诊;<br>2.清履平纸币,一次只能放入一张纸币;<br>3.清在已放入0元变成已放入x0元后,再点"充值"按钮;<br>4.系统只支持100/50元纸币,不支持线零; |
|                                                                                                    |                                                                                                    |
|                                                                                                    |                                                                                                    |
|                                                                                                    |                                                                                                    |

ER-XJA1 自助机现金充值界面

步骤四、点击【完成投币】,充值机开始对卡片进行充值写卡操作。

| EASTR | IVER <sup>®</sup> 依时利自助服务终端                                                     |  |
|-------|---------------------------------------------------------------------------------|--|
|       |                                                                                 |  |
|       |                                                                                 |  |
|       | 现金充值                                                                            |  |
|       | 工号:10084 卡号:00000120 姓名:袁剑平 卡余额:100 卡次:1                                        |  |
|       | 请放入面值100/50元的纸币<br>充值过程中请不要将卡拿走                                                 |  |
|       | 已放入 100 元                                                                       |  |
|       |                                                                                 |  |
|       | 温馨提示:<br>1.纸币入口变绿时进行投钞;                                                         |  |
|       | 2.请履平纸币,一次只能放入-纸纸币;<br>3.请在已放入6元卖成已放入xo元后,再点 "先值"按钮;<br>4.系统只支持100/50元纸币,不支持经零; |  |
|       |                                                                                 |  |
|       |                                                                                 |  |
|       |                                                                                 |  |
|       |                                                                                 |  |

ER-XJA1 自助机现金充值界面

- 步骤五、充值完成后,点击【退出】,充值完成后,如果想继续充值,请点击【退出】-->再点击 【充值】图标进入充值界面。
- 3.4 扫码充值

步骤一、将卡片放在读卡区域

步骤二、触摸点击【扫码充值】图标,系统自动进入充值界面,如下图

| EASTRIVE | <b>ℝ<sup>®</sup>依时利自助服务终端</b>          |                                                                                                    |  |
|----------|----------------------------------------|----------------------------------------------------------------------------------------------------|--|
|          | 欢迎使用自助终端服务                             | 2018-11-23 09:05:11 星期五                                                                                  |  |
|          | 最新公告                                   |                                                                                                    |  |
|          | 暂时无最新公告                                |                                                                                                    |  |
|          | 查询         设置           Q            Q | 登陆<br>現金充值<br>166<br>現金充值<br>166<br>水控转账<br>卡金領取<br>167<br>167<br>167<br>167<br>167<br>167<br>167<br>167 |  |

ER-XJA1 自助机屏幕显示界面

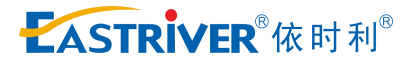

| EASTR | <b>VER<sup>®</sup>依时利</b> | 自助服务终端                            |                   |              |                |     |
|-------|---------------------------|-----------------------------------|-------------------|--------------|----------------|-----|
|       |                           |                                   |                   | /第3步         |                |     |
|       | 扫码充值                      |                                   |                   |              | 87             |     |
|       | 工号:                       | 000022                            | 请扫下方二维码并在90秒内完成支付 | 1 2 3        | 3 20           |     |
|       | 卡号:                       | 000033                            |                   | 4 5          | 6 50           |     |
|       | 姓名:                       | 上海市                               |                   | 7 8 9        | 9 100          |     |
|       | 卡次:                       | 9                                 |                   | <b>0</b> . # | 刖 150          |     |
|       | 卡余额:                      | 109.3                             |                   | 充值金额 0.0     | 1 <del>,</del> |     |
|       | 注意:充值前请先放卡到<br>" 充值成功,交易: | 感应区,直到程序提示<br>气成"再拿 <del>开卡</del> | 正在查询订甲状态 取消 支付宝充值 | 微信充值         | 返回             | 第1步 |
|       |                           |                                   |                   | /            |                |     |
|       |                           |                                   | 第2                | 2步           |                |     |
|       |                           |                                   |                   |              |                |     |
|       |                           |                                   |                   |              |                |     |
|       |                           |                                   |                   |              |                |     |

ER-XJA1 自助机扫码支付界面

步骤三:输入充值金额、点击相应的扫码充值方式(支付宝和微信)、生成微信二维码、 手机打开微信扫码、输入微信支付密码、完成卡片充值

# 3.5 交易记录查询

用户可通过自助机查询充值明细、消费明细触摸点击【查询】图标,系统自动进入查询界面,如下图

| EASTRIVER <sup>®</sup> 依时利自助服务终端                                                                                                    |  |
|----------------------------------------------------------------------------------------------------|--|
|                                                                                                    |  |
|                                                                                                    |  |
| 直询                                                                                                    |  |
| ↑ 「 「 た 値明細 ・ 「 今天 」 一周 」 一月 三月 」 上翻 下翻 返回                                                                                                    |  |
| 工号         姓名         充值金額         交易后余额         卡次         类型         充值目期           ▶ 10079         袁文锋         ¥ 100.00         ¥         1         现金充值         2018-11-23         09:42:24 |  |
|                                                                                                    |  |
|                                                                                                    |  |
|                                                                                                    |  |
|                                                                                                    |  |
|                                                                                                    |  |
|                                                                                                    |  |
|                                                                                                    |  |
|                                                                                                    |  |
|                                                                                                    |  |

ER-XJA1 自助机查询界面

充值明细:可查询现金充值、出纳充值、补贴充值、微信充值等交易记录

消费明细:可查询正常消费、记账交易、联机交易、机上退款、更正收款失误、水控转

款等交易记录

### 3.6 订餐退餐

用户可通过自助机进行订餐、退订操作,具体操作:触摸点击【订餐】、【退订】图标,系统自动进入操作界面,如下图

| EASTR | IVER <sup>®</sup> 依时利自助服务终端            |                          |
|-------|----------------------------------------|--------------------------|
|       | 欢迎使用自助终端服务                             | 2018-11-23 10:39:31 星期五  |
|       | 最新菜诺                                   | 最新公告<br>暂时无最新公告          |
|       | 日餐<br>通订<br>査询<br>建失<br>解査<br>登陆<br>登陆 | 現金充值 扫码充值 水控转账 領取补贴 卡金領取 |

ER-XJA1 自助机屏幕显示界面

| EASTRI | IVER <sup>®</sup> 依时利自助服务终端                                                                                                    |
|--------|----------------------------------------------------------------------------------------------------|
|        | 1       2       3       4       5       6       7       8       9       10       11       12         早餐       2       3       4       5       6       7       8       9       10       11       12         早餐       2       2       3       4       5       6       7       8       9       10       11       12         中餐       2       2       2       2       2       2       3       14       15       16         早餐       2       2       2       2       2       2       2       2       3       14       15       16         早餐       2       2       2       2       2       2       2       3       15       16         早餐       2       3       3       14       15       16       15       17       17       17       17       17       17       17       17       17       17       17       17       17       17       17       17       17       17       17       17       17       17       17       17       17       17       17       17       17 |
|        |                                                                                                    |

ER-XJA1 自助机订餐界面

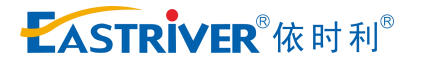

| 卡号     姓名       卡余额     卡次       账上金额     加后金额                    | 订餐日期 早餐 | 中獨 晚餐 夜宵 |   |
|-------------------------------------------------------------------|---------|----------|---|
| 选择退订方式     第     天     下个月       已订餐别     早餐     中餐     晚餐     夜賀 |         | 全选       | • |
| 读卡                                                                | 退订      | 返回       |   |

ER-XJA1 自助机退订界面

# 3.7 卡片挂失

用户卡片遗失或者损坏后,可通过自助机及时完成挂失操作。

步骤一、点击【登陆】图标-->输入【账号】-->【密码】

步骤二、点击【挂失】图标,系统进入挂失界面,如下图

| <b>VER</b> <sup>®</sup> 依时≉ | 利自助服务终端  |  |    |    |
|-----------------------------|----------|--|----|----|
| ++./+                       |          |  |    |    |
| 在大<br>丁号·                   | 10079    |  |    |    |
| 上 J ·<br>卡号:                | 00000115 |  |    |    |
| 姓名:                         | 袁文锋      |  |    |    |
| 卡状态:                        | 正常       |  |    |    |
|                             |          |  |    |    |
|                             |          |  | 挂失 | 返回 |
|                             |          |  |    |    |
|                             |          |  |    |    |
|                             |          |  |    |    |
|                             |          |  |    |    |

ER-XJA1 自助机挂失操作界面

3.8 卡片解挂

步骤一、将卡片放在读卡区域

第 18 页 共 25 页

步骤二、点击【登陆】图标-->【读卡】

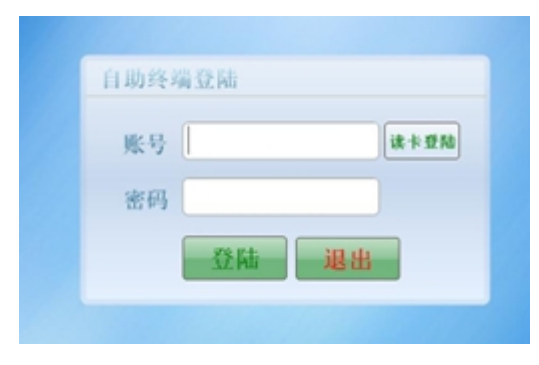

登陆界面

步骤三、点击【解挂】图标,系统进入解挂操作界面,点击【解挂】输入账号密码完成卡片操作 CASTRIVER<sup>®</sup>依时利自助服务终端

| <del>叙</del> 性  |          |    |    |
|-----------------|----------|----|----|
| <sup>加中1主</sup> | 10079    |    |    |
| · · · · ·       | 00000115 |    |    |
| ドラ・             | 吉文路      |    |    |
| 卡状态:            |          |    |    |
|                 |          |    |    |
|                 |          | 解挂 | 反回 |
|                 |          |    |    |
|                 |          |    |    |
|                 |          |    |    |

ER-XJA1 自助机屏幕显示界面

3.9 注销登陆

当用户不需要操作时,只需点击【注销】,即可退出当前用户登录的状态。

| EASTR | ₩VER <sup>®</sup> 依时利自助服务终端                                                                                               |  |
|-------|----------------------------------------------------------------------------------------------------|--|
|       | 袁文锋, 欢迎使用自助终端服务 2018-11-23 09:37:36 星期五                                                                                   |  |
|       | 最新公告<br>2遥遥城市 [2016-12-27]                                                                                                |  |
|       | 査询     佳失     解生     注射     配金充伯     扫码充值     領取补貼     卡金領取       Q     Q     Q     Q     Q     Q     Q     Q     Q     Q |  |

ER-XJA1 自助机屏幕显示界面

3.10 水控转账

| EASTR | I <b>∨ER<sup>®</sup>依时利自助服务终端</b> |                          |
|-------|-----------------------------------|--------------------------|
|       | 欢迎使用自助终端服务                        | 2018-11-23 10:39:31 星期五  |
|       | 最新菜谱                              | 最新公告                     |
|       |                                   | 首时元政机公古                  |
|       | 订餐 退订 查询 挂失 解挂 资陆 :               | 现金充值 扫码充值 水控转账 领取补贴 卡金领取 |

ER-XJA1 自助机屏幕显示界面

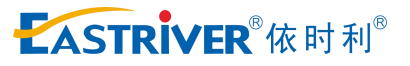

| 水控转帐  |         |                        |
|-------|---------|------------------------|
| 工号:   | 000006  |                        |
| 卡号:   | 0000006 | 5元 10元 20元             |
| 姓名:   | 学生张三    |                        |
| 卡次:   | 18      | 30元 50元 100元           |
| 卡余额:  | 1465.07 |                        |
| 水卡余额: | 35      |                        |
|       |         | 卡 贝 L D L J L          |
|       |         | <b>装帐</b> 退出           |
|       |         |                        |
| 本治    | 井井 62 井 | 计感 副众方唐 放弃家田 渔信去唐 老校结账 |
|       |         |                        |
|       |         |                        |

ER-XJA1 自助机水控转账界面

输入金额、点击转账、程序自动消费钱包进行减款将金额转充值到水控钱包、完成水控转账。

# 3.11 领取补贴、卡金领取

| 欢迎使田白助终端服务     | 2018-11-23 10:39:31 星期五       |
|----------------|-------------------------------|
|                |                               |
|                | 暂时无最新公告                       |
| 订餐 退订 查询 挂失 解生 | 主 登陆 现金充值 扫码充值 水控转账 領取补贴 卡金領取 |

ER-XJA1 自助机屏幕显示界面

# 第4章 维护清洁说明

#### 4.1 概述

该识币器是一款高精密仪器,需要精心的维护,维护的一般流程如下。注(清洗频率:每 6 个月或 60,000 张账单,以先到者为准。在不利条件下(高湿度,多尘的环境,温度)提高清洁频率。)

### 4.2 需要准备的工具

一字、十字螺丝刀各一、小镊子、小毛刷(买不到的话也可以用软毛牙刷代替)、尖嘴钳、卫生棉球、 异丙醇(或工业酒精)、不掉毛的干净抹布、高压空气罐(吹风机也行),清洗时最好带防静电手套防 止刮伤。注:图中白色塑料刮刀如果没有,可以用 IC 卡片代替。

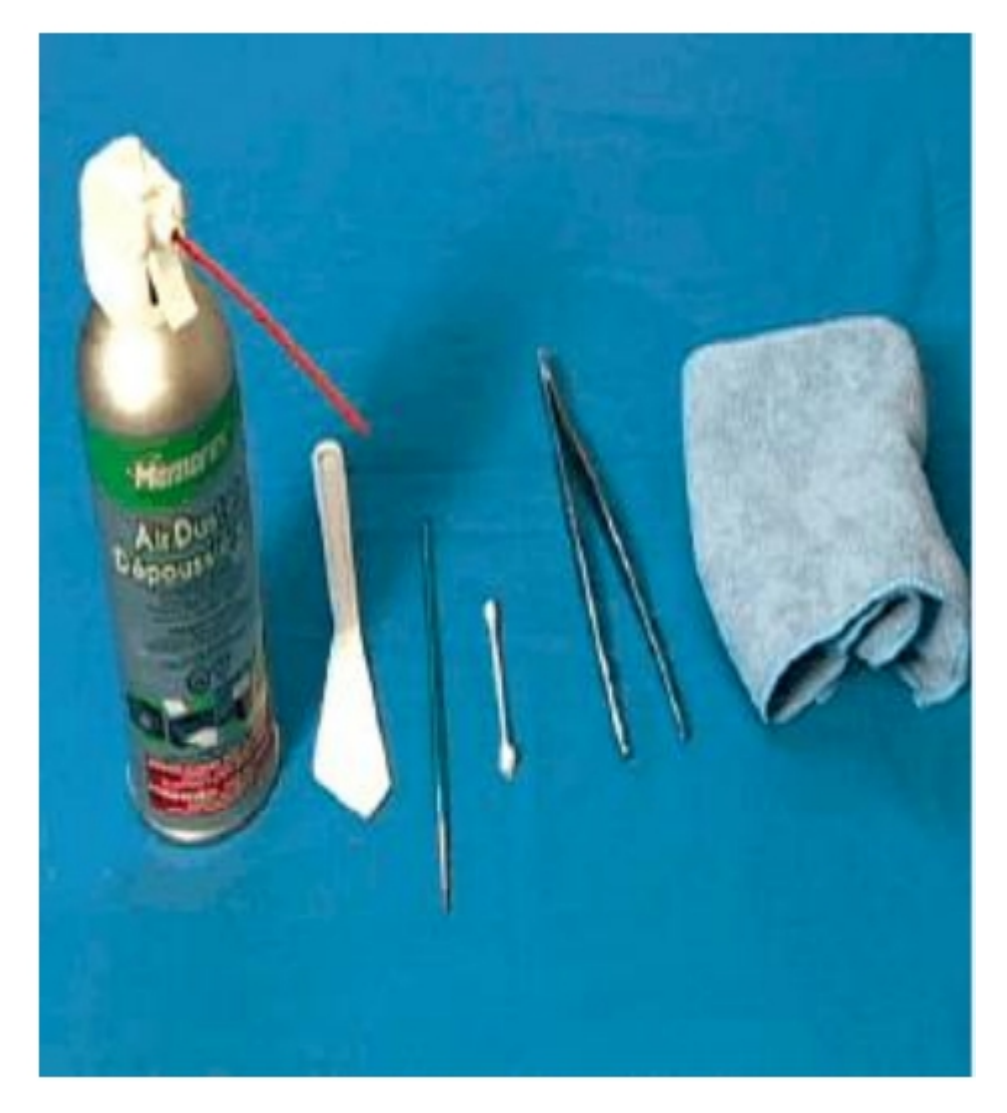

# 4.3 清洗过程

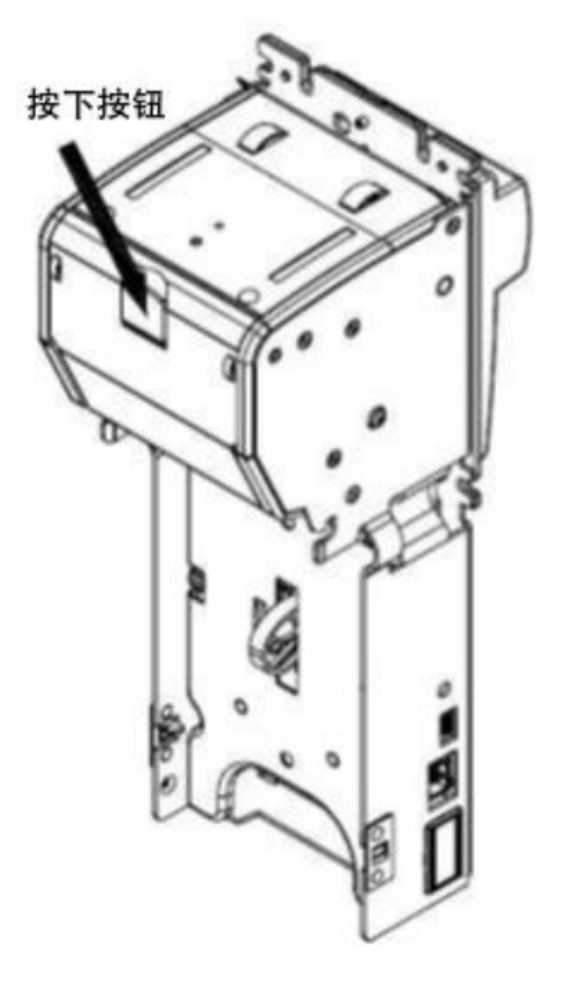

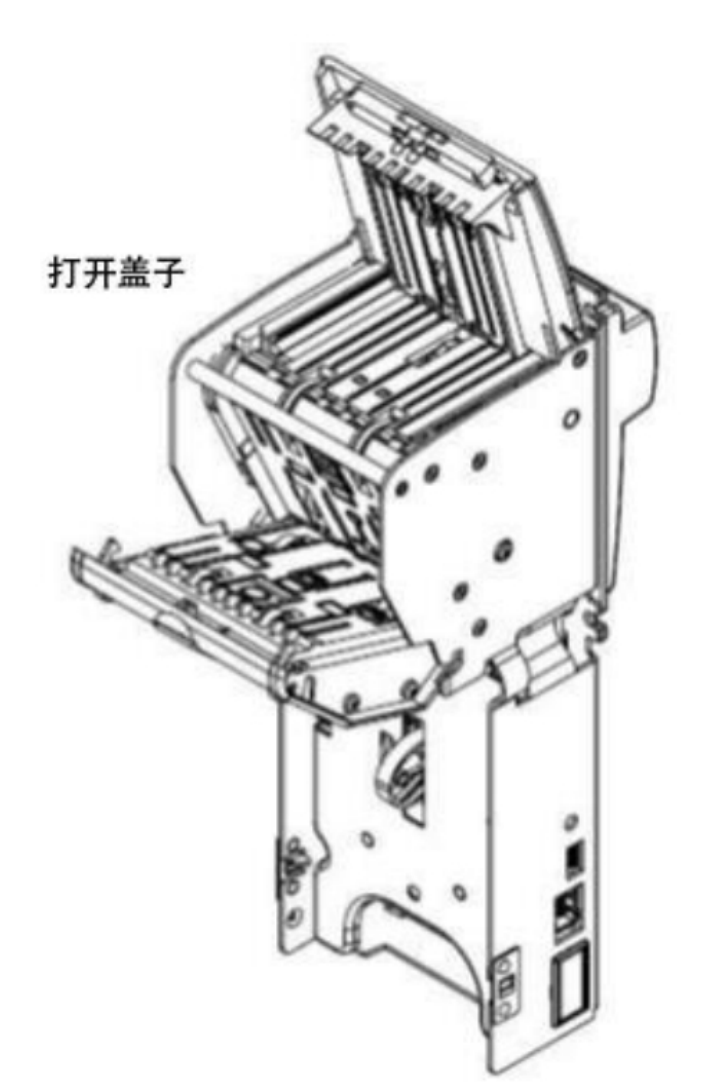

注:安全操作请在清洗时请必须断电情况下操作

#### 警告!

请勿使用丙酮或矿物油基的溶剂,否则会损坏镜片,塑料细节并取消保修

清洁步骤:

1.断开设备电源。 A.用 43 的钥匙取出钱箱。 B.按下按钮,打开翻盖,露出钞票路径和传感器 2.传感器清洁

A.使用压缩空气清除所有细小的灰尘和松散的颗粒

B.使用柔软的湿布清洁传感器(仅用干净的水湿布)

C.看下面的照片

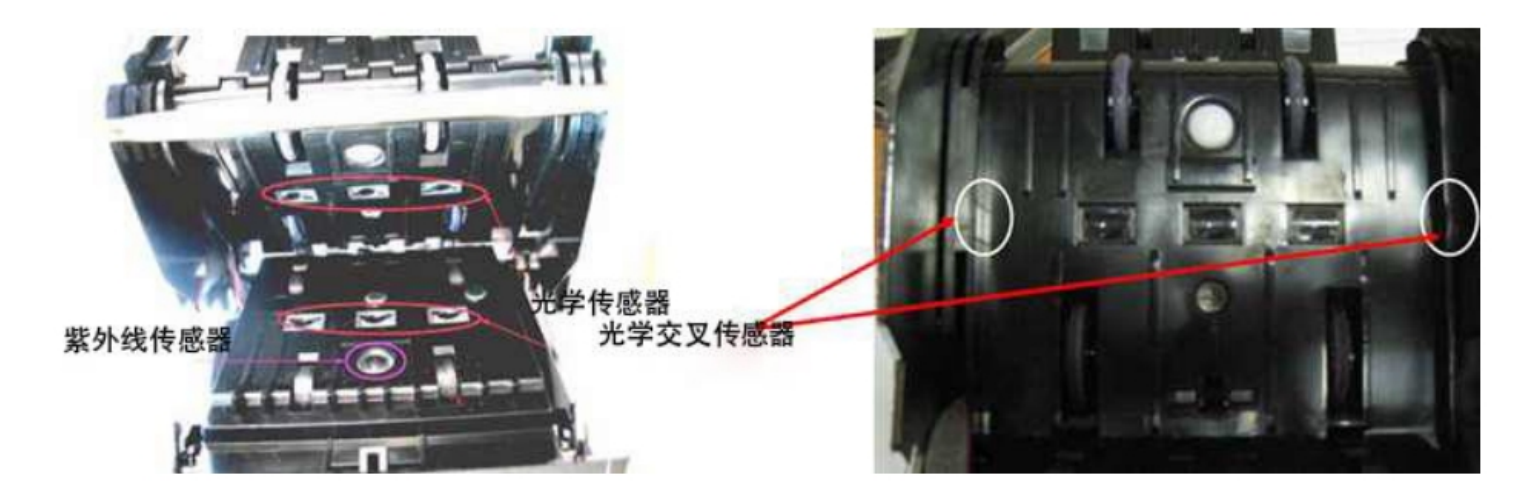

确保没有灰尘堆积, 划痕或其他机械损坏。否则性能将受 到很大影响。

3.运输驱动机制

- A. 首先用压缩空气吹扫整个纸币通道, 特别注意轮子和滚筒
- B. 使用柔软的湿布去除仍然残留的污染物
- C. 如果滚筒和橡胶 O 形圈受到严重污染,请使用蘸有异丙基的布醇

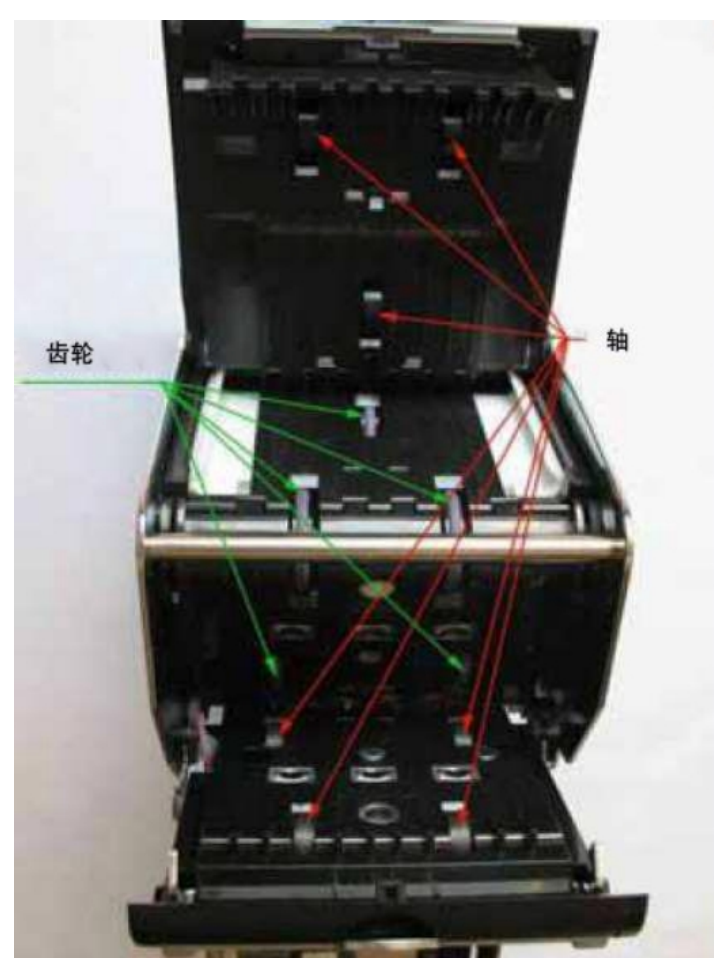

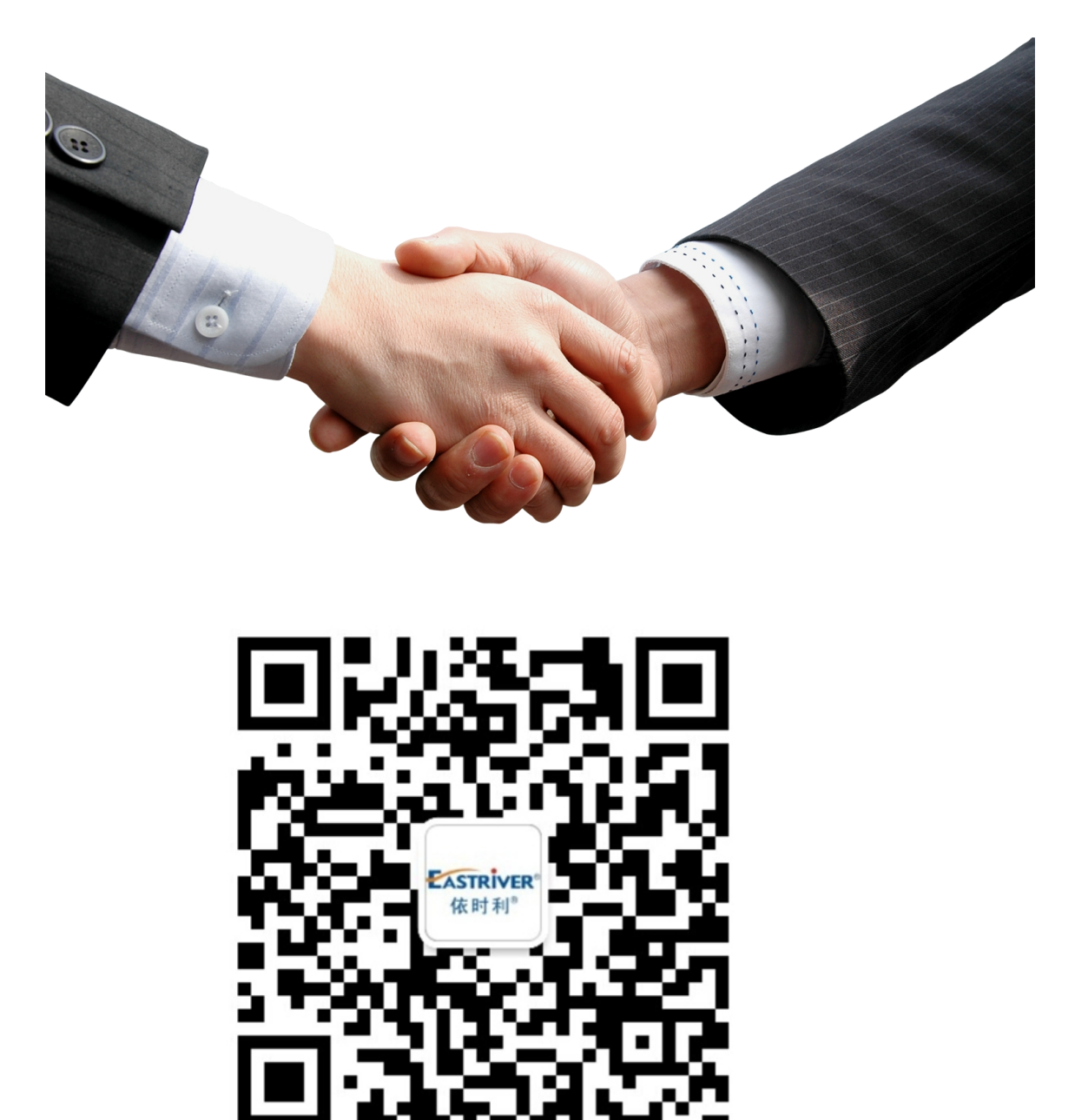

扫一扫关注<mark>依时利</mark>公众号